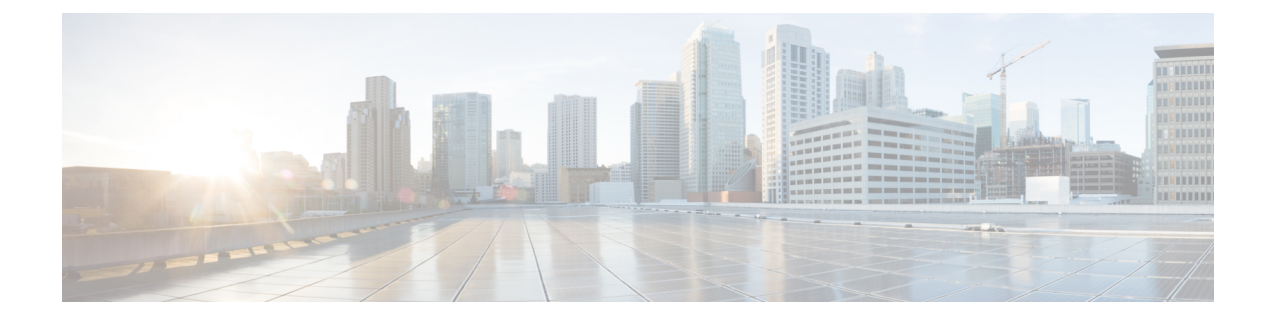

# クラスタへの Cisco Nexus Dashboard Data Broker ソフトウェアの導入

リリース 3.10.1 から、Cisco Nexus Data Broker (NDB) の名前は、Cisco Nexus Dashboard Data Brokerに変更されました。ただし、GUIおよびインストールフォルダ構造と対応させるため、 一部のNDBのインスタンスがこのドキュメントには残されています。NDB/Nexus Data Broker/ Nexus Dashboard Data Brokerという記述は、相互に交換可能なものとして用いられています。

この章には、次の詳細が含まれています。

- Cisco Nexus Dashboard Data Broker クラスタのインストール (1 ページ)
- Cisco Nexus Dashboard Data Broker クラスタのアップグレード (3 ページ)

## **Cisco Nexus Dashboard Data Broker** クラスタのインストー ル

Cisco NDB クラスタをインストールするには、以下の手順に従います。

#### 始める前に

前提条件:

- Cisco NDB は、2 ノードおよび 3 ノード クラスタをサポートします。
- ・すべての IP アドレスは、到達可能で、相互に通信できる必要があります。
- •クラスタ内のすべてのスイッチは、すべてのコントローラに接続する必要があります。
- ・すべてのコントローラは、同じHAクラスタリング設定情報をconfig.iniファイルに持つ 必要があります。
- クラスタを形成するには、すべてのNDBインスタンスが同じNDBバージョンである必要 があります。

 クラスタパスワードを使用する場合、すべてのコントローラは同じパスワードを ndbjgroups.xml ファイルに設定する必要があります。HA クラスタのパスワード保護セク ション(Cisco Nexus Dashboard Data Broker Configuration Guide)を参照してください。

(注)

- 注) クラスタを形成するすべてのNDBインスタンスは、同じNDBバージョンである必要がありま す。
- ステップ1 Web ブラウザで、www.cisco.com に移動します。
- ステップ2 下方向へスクロールして、[ダウンロード (Downloads)]をクリックします。
- **ステップ3** [製品の検索(Select a Product)]検索ボックスに「*Nexus Dashboard Data Broker*」と入力すると、最新リ リースの[ソフトウェアダウンロード(Software Download)] 画面が自動的に表示されます。

リリース 3.10.2 のファイル情報: Cisco Nexus Data Broker Software Application: ndb1000-sw-app-k9-3.10.2.zip が表示されます。

- **ステップ4** Cisco Nexus Data Broker アプリケーションバンドルをダウンロードします。入力を求められたら、Cisco.com のユーザー名およびパスワードを入力して、ログインします。
- **ステップ5** Cisco Nexus Data Brokerをインストールする予定の Linux マシンにディレクトリを作成します。 たとえば、ホーム ディレクトリに、CiscoNDB を作成します。
- **ステップ6** 作成した NDB ディレクトリに Cisco Nexus Data Brokerの zip ファイルをコピーします。
- ステップ7 Cisco Nexus Data Brokerの zip ファイルを解凍します。

Cisco Nexus Data Broker ソフトウェアが ndb というディレクトリにインストールされます。ディレクトリ には、次の内容が含まれます。

- runndb.sh ファイル: NDB を起動するためのファイル。
- version.properties ファイル: NDB ビルドバージョン。
- 構成ディレクトリ:NDB初期化ファイルが含まれています。このディレクトリには、構成が保存されている startup サブディレクトリが含まれます。
- ・bin ディレクトリ:NDB 共通 CLI を持つ NDB ファイルが含まれています。
- etc ディレクトリ:プロファイル情報が含まれています。
- lib ディレクトリ: NDB Java ライブラリが含まれています。
- logs ディレクトリ: NDB ログが含まれています。
  - (注) logs ディレクトリは、NDB アプリケーションの起動後に作成されます。
- plugins ディレクトリ: NDB プラグインが含まれるディレクトリ。
- work ディレクトリ:Web サーバーの作業ディレクトリ。

- **ステップ8** ソフトウェアをインストールしたときに作成された ndb/configuration ディレクトリに移動します。
- **ステップ9** 任意のテキストエディタを使用して config.ini ファイルを開き、次のテキストを見つけます。

```
# HA Clustering configuration (semi-colon-separated IP addresses of all controllers that are part
   of the cluster.)
# supernodes=<ipl>;<ip2>;<ip3>;<ipn>
```

**ステップ10** スーパーノードで構成される行のコメントを外し、<ip\*> を NDB サーバーの IP で置き換えます。

```
IPv4 example:
# HA Clustering configuration (semi-colon-separated IP addresses of all controllers that are part
of the cluster.)
supernodes=10.1.1.1;10.2.1.1;10.3.1.1
IPv6 example:
# HA Clustering configuration (semi-colon-separated IP addresses of all controllers that are part
of the cluster.)
```

```
supernodes=2001:22:11::1;2001:33::44::1;2001:55:66::1
```

- ステップ11 ファイルを保存し、エディタを終了します。
- ステップ12 NDB がインストールされているすべての Linux マシンで、手順 5 から 11 を繰り返します。
- ステップ13 ./runndb.sh -start コマンドを使用して、プライマリ NDB サーバーを起動します。
- **ステップ14** プライマリ NDB サーバーの GUI が起動したら、./runndb.sh -start コマンドを使用して他の NDB サーバーを起動します。

### Cisco Nexus Dashboard Data Broker クラスタのアップグ レード

### 始める前に

前提条件:

- Cisco Nexus Dashboard Data Broker は、2 ノードおよび3 ノード クラスタをサポートします。偶数のノードを構成すると、最後のノードがクラスター形成に含まれないため、セットアップ内のノードの数は奇数にしてください。
- ・すべての IP アドレスは、到達可能で、相互に通信できる必要があります。
- •クラスタ内のすべてのスイッチは、すべてのコントローラに接続する必要があります。
- ・すべてのコントローラは、同じHAクラスタリング設定情報をconfig.iniファイルに持つ 必要があります。
- クラスタを形成するには、すべての Nexus Dashboard Data Broker インスタンスが同じ Nexus Dashboard Data Broker バージョンである必要があります。

 クラスタパスワードを使用する場合、すべてのコントローラは同じパスワードを ndbjgroups.xml ファイルに設定する必要があります。Password Protecting for HA Clusters のセクション(Cisco Nexus Data Broker Configuration Guide)を参照してください。

- (注) クラスタを形成するすべての Nexus Dashboard Data Broker インスタンスは、同じ Cisco Nexus Dashboard Data Broker バージョンである必要があります。
- **ステップ1** Cisco Nexus Dashboard Data Broker プライマリ サーバーにログインします。
- ステップ2 [管理(Administration)]>[バックアップ/復元(Administration)]に移動します。
- ステップ3 [ローカルでバックアップ(Backup Locally)]をクリックして、構成ファイルをダウンロードします。
- **ステップ4 runxnc.xh**-stop コマンドを使用して、すべての Cisco Nexus Dashboard Data Broker インスタンスを停止します。
- **ステップ5** NDB サーバーと NDB デバイスの間で TLS 証明書が有効になっている場合は、/xnc/configuration から tlsTrustStore および tlsKeyStore ファイルのバックアップを構築します。
- **ステップ6** すべての NDB クラスタインスタンスで前の手順を実行します。
- ステップ7 Web ブラウザで、www.cisco.com に移動します。
- ステップ8 [サポート (Support)]>[製品 (Products)]>[ダウンロード (Downloads)]に移動します。
- **ステップ9** 製品とダウンロードの検索ボックスに「Nexus Data Broker」と入力し、検索応答リストから「ダウンロード(Downloads)」をクリックします。

リリース 3.10.2 のファイル情報: Cisco Nexus Dashboard Data Broker Software Application: ndb1000-sw-app-k9-3.10.2.zip が表示されます。

- **ステップ10** Cisco Nexus Dashboard Data Broker のアプリケーションバンドルをダウンロードします。入力を求められたら、Cisco.com のユーザー名およびパスワードを入力して、ログインします。
- ステップ11 Cisco Nexus Dashboard Data Broker をインストールする予定の Linux マシンにディレクトリを構築します。

たとえば、ホーム ディレクトリに Cisco Nexus Dashboard Data Broker を構築します。

- **ステップ12** Cisco Nexus Dashboard Data Broker の zip ファイルを、構築したディレクトリにコピーします。
- ステップ13 Cisco Nexus Dashboard Data Broker の zip ファイルを解凍します。

Cisco Nexus Dashboard Data Broker ソフトウェアは、ndb というディレクトリにインストールされます。 ディレクトリには、次の内容が含まれます。

- runndb.sh ファイル: NDB を起動するためのファイル。
- version.properties ファイル: NDB ビルドバージョン。
- 構成ディレクトリ:NDB初期化ファイルが含まれています。このディレクトリには、構成が保存されている startup サブディレクトリが含まれます。
- bin ディレクトリ: NDB 共通 CLI を持つ NDB ファイルが含まれています。

etc ディレクトリ:プロファイル情報が含まれています。

- lib ディレクトリ: NDB Java ライブラリが含まれています。
- logs ディレクトリ: NDB ログが含まれています。
  - (注) logs ディレクトリは、NDB アプリケーションの起動後に作成されます。
- plugins ディレクトリ: NDB プラグインが含まれるディレクトリ。
- work ディレクトリ:Web サーバーの作業ディレクトリ。
- ステップ14 ソフトウェアをインストールしたときに作成された ndb/configuration ディレクトリに移動します。
- ステップ15 任意のテキストエディタを使用して config.ini ファイルを開き、次のテキストを見つけます。
- ステップ16 次のテキストを探します。

# HA Clustering configuration (semi-colon-separated IP addresses of all controllers that are part of the cluster.) # supernodes=<ip1>;<ip2>;<ip3>;<ipn>

ステップ17 スーパーノードで構成される行のコメントを外し、<ip\*>を NDB サーバーの IP で置き換えます。

```
IPv4 example:
# HA Clustering configuration (semi-colon-separated IP addresses of all controllers that are part
of the cluster.)
supernodes=10.1.1.1;10.2.1.1;10.3.1.1
```

```
IPv6 example:
# HA Clustering configuration (semi-colon-separated IP addresses of all controllers that are part
of the cluster.)
supernodes=2001:22:11::1;2001:33::44::1;2001:55:66::1
```

- **ステップ18** ファイルを保存し、エディタを終了します。
- NDB がインストールされているすべての Linux マシンで、手順7から18を繰り返します。 ステップ19
- ステップ20 ./runndb.sh -start コマンドを使用して、プライマリ NDB サーバーを起動します。
- ステップ**21** プライマリ NDB サーバーの GUI が起動したら、./runndb.sh -start コマンドを使用して他の NDB サー バーを起動します。
- **ステップ22** プライマリ NCS サーバーの NDB GUI にログインします。
- ステップ23 [管理(Administration)]>[バックアップ/復元(Backup/Restore)]>[アクション(Actions)]>[ローカ ルで復元(Restore Locally)]に移動し、以前にダウンロードした構成をアップロードします。

ステップ 24 ./runndb.sh -stop コマンドを使用して、クラスター内の NDB のすべてのインスタンスを停止します。

ステップ25 NDB サーバーと NDB スイッチの間で TLS 証明書が有効になっている場合は、tls TrustStore および tlSKeyStore ファイルを、手順5 で確認した、すべての NDB インスタンスの ndb/configuration にコピー します。

ステップ26 ./runndb.sh -start コマンドを使用して、プライマリ NDB サーバーを起動します。

TLS 証明書が有効になっている場合は、以下のコマンドを使用して NDB サーバーを起動します。

./runndb.sh -tls -tlskeystore ./configuration/tlsKeyStore -tlstruststore ./configuration/tlsTrustStore bin/ndb config-keystore-passwords --user <NDB username> --password <NDB password> --url

https://<Cluster\_NDB\_IP>:8443 --verbose --prompt --keystore-password <keystore-password>
--truststore-password <truststore-password>

#### ステップ27 ./runndb.sh -start コマンドを使用して、メンバー NDB サーバーを起動します。

TLS 証明書が有効になっている場合は、以下のコマンドを使用して NDB サーバーを起動します。

./runndb.sh -tls -tlskeystore ./configuration/tlsKeyStore -tlstruststore ./configuration/tlsTrustStore bin/ndb config-keystore-passwords --user <NDB\_username> --password <NDB\_password> --url

https://<Cluster\_NDB\_IP>:8443 --verbose --prompt --keystore-password <keystore-password>

翻訳について

このドキュメントは、米国シスコ発行ドキュメントの参考和訳です。リンク情報につきましては 、日本語版掲載時点で、英語版にアップデートがあり、リンク先のページが移動/変更されている 場合がありますことをご了承ください。あくまでも参考和訳となりますので、正式な内容につい ては米国サイトのドキュメントを参照ください。